Автор: Иноземцев А. В.

4 февраля 2020 года.

Ссылка по тексту **DOC1** — это источник информации. Используются только как справочный материал. **AIKE** – это установки, который применены на нашем оборудовании.

- 1. При изменении некоторых параметров возникает надпись вступают в действие только после выключения и включения станка. Для их активации нужно
  - После изменения параметров подождать 2 минуты, для записи их в памяти ЧПУ.
  - Выключить станок с пульта оператора и отключить его от сети через вводной сетевой автомат.
  - Повторно включить станок.
  - Проверить сделанные изменения.
- 2. Для изменения параметров выбираем режим Параметры (кнопка Parameters).
- 3. В SOFT меню выбираем стрелками ПО3+ и ПО3- меню, где будет написано «Опциональный параметр слово» (**Optional Parameter Word**). В этом меню нужно установить значения для следующих параметров (**Таблица №1**)

| Номер параметра | Значение<br>параметра<br>(DOC1) | Значение<br>параметра<br>(AIKE) | Описание параметра                                                                                         |
|-----------------|---------------------------------|---------------------------------|----------------------------------------------------------------------------------------------------|
| 1               | 1                               | 1                               | FEED HOLES (Для OSP5020 нужно ввести 250)                                                                  |
| 34              | 30                              | 30                              | Busy Time — вероятно время ожидания приема/передачи                                                        |
| 39              | 4800                            | 4800                            | Baud rate — скорость передачи.                                                                             |
| 44              | 0                               | 0                               | Punch device (0=CN0) — устройство для вывода информации. По умолчанию выбираем CN0 (внешний разъем RS232C) |
| 54              | 1                               | 1                               | Read device (1=CN0) — устройство для ввода информации. По умолчанию выбираем CN0 (внешний разъем RS232C)   |

В обоих документах FEED HOLES = 1, BUSY TIME=30. Вероятно это время ожидания. ВAUD RATE показывает скорость передачи, и может быть и 2400, 4800, 9600. А номер девайса при чтении и при записи это то, что используется по умолчанию.

4. Теперь выбираем меню «Опциональные параметры битов» (**Optional Parameter Bit**). В **Таблице №2** приведены значения, которые нам нужно установить для параметра №1.

| Бит<br>Номер<br>параметра/источник | 7<br>Special<br>code<br>ignored | 6<br>Special<br>code alarm | 5<br>Special<br>code read | 4<br>Verify at<br>read | 3<br>Delimiter<br>(%) | 2<br>Tape<br>vertical<br>check | 1<br>ISO | 0<br>Auto parity<br>check |
|------------------------------------|---------------------------------|----------------------------|---------------------------|------------------------|-----------------------|--------------------------------|----------|---------------------------|
| #1 (DOC1)                          | 0                               | 0                          | 0                         | 1                      | 1                     | 0                              | 1        | 1                         |
| #1 (AIKE)                          | 0                               | 0                          | 0                         | 0                      | 1                     | 0                              | 0        | 1                         |
|                                    |                                 |                            | 3.6 1                     | 10                     |                       |                                |          |                           |

В Таблице №3 мы приводим значения для параметра №12.

| Бит<br>Номер<br>параметра/источник | 7<br>File name<br>read<br>(1 = yes) | 6<br>DC code<br>type II<br>(0 = no) | 5<br>DC code<br>(1 = yes) | 4<br>8 data bits | 3<br>Even parity<br>(0 = odd) | 2<br>Parity<br>check<br>(0 =none) | 1<br>No ready<br>signal<br>(1 = none) | 0<br>1 stop bit<br>(0 = 2) |
|------------------------------------|-------------------------------------|-------------------------------------|---------------------------|------------------|-------------------------------|-----------------------------------|---------------------------------------|----------------------------|
| #12 (DOC1)                         | 0                                   | 0                                   | 1                         | 0                | 0                             | 0                                 | 1                                     | 0                          |
| #12 (AIKE)                         | 0                                   | 0                                   | 1                         | 0                | 0                             | 0                                 | 1                                     | 0                          |

При этих установках для источника DOC1 и AIKE нужно на PC выставлять следующие параметры (Таблица №4)

| Наименование параметра              | DOC1 | AIKE |
|-------------------------------------|------|------|
| Скорость передачи (бит/сек)         | 4800 | 4800 |
| Биты данных (7,8)                   | 7    | 7    |
| Стоповых битов (1,2)                | 2    | 2    |
| Контроль четности (none, even, odd) | even | even |

- По информации из форумов об OKUMA LC20 OSP5000GL не рекомендуется использовать скорость 9600. Чаще всего успешное соединение происходит на скоростях 2400 и 4800. В установке на нашем станке было первоначальное значение скорости 2400. Нужно выставить значение на 4800 с 7 битами данных, 2 стоповых бита и контролем четности even (пример DOC1).
- 6. Для приема файла с компьютера на панели оператора нужно выполнить следующие действия:
  - Перейти в режим EDIT
  - Выбрать режим PIP [F3]

7.

- Выбрать режим READ [F1]
- Нажать WRITE. В течение времени, определенном в Busy Time (Таблица №1) будет ожидаться прием с компьютера. Вначале должна пройти DC последовательность для начала передачи. Она включается в «Опциональном параметре бит» 12.5 (12 параметр бит 5).
- Распайка шнура для соединения между OSP5000L-G (DB25) и PC (DB9).
- 2 (**RxD** DB9) и 2 (**TxD** DB25) соединить
- 3 (**ТхD** DB9) и 3 (**RxD** DB25) соединить
- 5 (0VC "ground" DB9) и 7 (0VC "ground" DB25) соединить

- 4 (**RTS** DB25) и 5 (**CTS** DB25) соединить между собой
- 6 (DSR DB25) и 20 (DTR DB25) соединить между собой
- 4(**DTR** DB9) и 6(**DSR** DB9) соединить между собой
- 7 (RTS DB9), и 8(CTS DB9) соединить между собой
  7 (RTS DB9), и 8(CTS DB9) соединить между собой
  Только после этого удалось установить соединение. Данная версия сиситемы OSP5000L-G не поддерживает аппаратный handshake, поэтому нужно соединять между собой RTS и CTS сигналы и DTR и DSR сигналы.

## УСТАНОВКИ ОКИМА LC20 ЧПУ OSP5000L-G ДЛЯ АЙК-МОТО

## Установки ЧПУ

- 1. Для изменения параметров выбираем режим Параметры (кнопка Parameters).
- 2. В SOFT меню выбираем стрелками ПО3+ и ПО3- меню, где будет написано «Опциональный параметр слово» (**Optional Parameter Word**). В этом меню нужно установить значения для следующих параметров (**Таблица №1**)

|                    | · · · · · · · · · · · · · · · · · · · |                                                                                                    |
|--------------------|---------------------------------------|----------------------------------------------------------------------------------------------------|
| Номер<br>параметра | Значение<br>параметра                 | Описание параметра                                                                                         |
| 1                  | 1                                     | FEED HOLES                                                                                                 |
| 34                 | 30                                    | Busy Time — вероятно время ожидания приема/передачи                                                        |
| 39                 | 4800                                  | Baud rate — скорость передачи.                                                                             |
| 44                 | 0                                     | Punch device (0=CN0) — устройство для вывода информации. По умолчанию выбираем CN0 (внешний разъем RS232C) |
| 54                 | 1                                     | Read device (1=CN0) — устройство для ввода информации. По умолчанию выбираем CN0 (внешний разъем RS232C)   |

3. Теперь выбираем меню «Опциональные параметры битов» (**Optional Parameter Bit**). В **Таблице №2** приведены значения, которые нам нужно установить для параметра №1.

| Бит<br>Номер<br>параметра/источник                   | 7<br>Special<br>code<br>ignored | 6<br>Special<br>code alarm | 5<br>Special<br>code read | 4<br>Verify at<br>read | 3<br>Delimiter<br>(%) | 2<br>Tape<br>vertical<br>check | 1<br>ISO      | 0<br>Auto parity<br>check |
|------------------------------------------------------|---------------------------------|----------------------------|---------------------------|------------------------|-----------------------|--------------------------------|---------------|---------------------------|
| #1 (AIKE)                                            | 0                               | 0                          | 0                         | 0                      | 1                     | 0                              | 0             | 1                         |
| В Таблице №3 мы приводим значения для параметра №12. |                                 |                            |                           |                        |                       |                                |               |                           |
| Бит                                                  | 7<br>File name                  | 6<br>DC code               | 5<br>DC code              | 4<br>8 data bits       | 3<br>Even parity      | 2<br>Parity                    | 1<br>No ready | 0<br>1 stop bit           |

| ьит<br>Номер<br>параметра/источник | File name<br>read<br>(1 = yes) | DC code<br>type II<br>(0 = no) | DC code<br>(1 = yes) | 8 data bits | Even parity<br>(0 = odd) | Parity<br>check<br>(0 =none) | No ready<br>signal<br>(1 = none) | 1 stop bit<br>(0 = 2) |
|------------------------------------|--------------------------------|--------------------------------|----------------------|-------------|--------------------------|------------------------------|----------------------------------|-----------------------|
| #12 (AIKE)                         | 0                              | 0                              | 1                    | 0           | 0                        | 0                            | 1                                | 0                     |

4. При изменении некоторых параметров возникает надпись — вступают в действие только после выключения и включения станка. Для их активации нужно

• После изменения параметров подождать 2 минуты, для записи их в памяти ЧПУ.

• Выключить станок с пульта оператора и отключить его от сети через вводной сетевой автомат.

• Повторно включить станок.

• Проверить сделанные изменения.

## Установка РС (WinYUMO)

1. Установить следующие параметры в программе WinYUMO (**Таблица №4**)

| Наименование параметра           | Значения                                                                                    |
|----------------------------------|---------------------------------------------------------------------------------------------|
| ТҮРЕ (Режим)                     | TEXT Free                                                                                   |
| ВАUD (Скорость передачи)         | 4800                                                                                        |
| ВІТ (Биты данных)                | 7                                                                                           |
| PRITY (Контроль четности)        | even                                                                                        |
| STOP (Количество стоповых битов) | 2                                                                                           |
| X_OFF (DC3)                      | 13H                                                                                         |
| CODE                             | ASCII (для изменения параметра нужно зайти в другое меню и убрать<br>галочку с ISO или EIA) |

- 2. Файл который нужно передать должен начинаться так:
  - \$FILENAME.MIN% где FILENAME.MIN это имя файла, которое будет ЗАПИСАНО В ЧПУ!!! И оканчиваться файл должен %. Если он не будет оканчиваться % то его просто не запишет система. Если этого заголовка нет, то каждый переданный файл будет записываться как A.MIN. И всякий раз ЧПУ будет спрашивать переписать файл или нет. Ответ да, для этого нужно нажать на клавиатуре Y и WRITE.

• Выбрать меню «TEXT FREE TX» и файл для передачи на компьютере.

- 3. Для приема файла на панели оператора ЧПУ нужно выполнить следующие действия:
  - Перейти в режим EDIT.
  - Выбрать режим PIP [F3].
  - Выбрать режим READ [F1].
  - Нажать WRITE.
  - На компьютере в режиме ТЕХТ FREE ТХ выбрать файл и передать его.
- 4. Для передачи файла с ЧПУ на компьютера на панели оператора нужно выполнить следующие действия:
  - B режиме TEXT FREE RX на комьтере запустить прием.
  - Написать имя файла, которое хотим принять.
  - Запустить прием на компьютере.
  - Перейти в режим EDIT
  - Выбрать режим PIP [F3]
  - Выбрать режим PUNCH [F2]
  - Нажать WRITE.